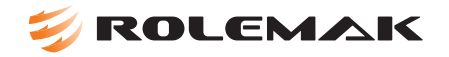

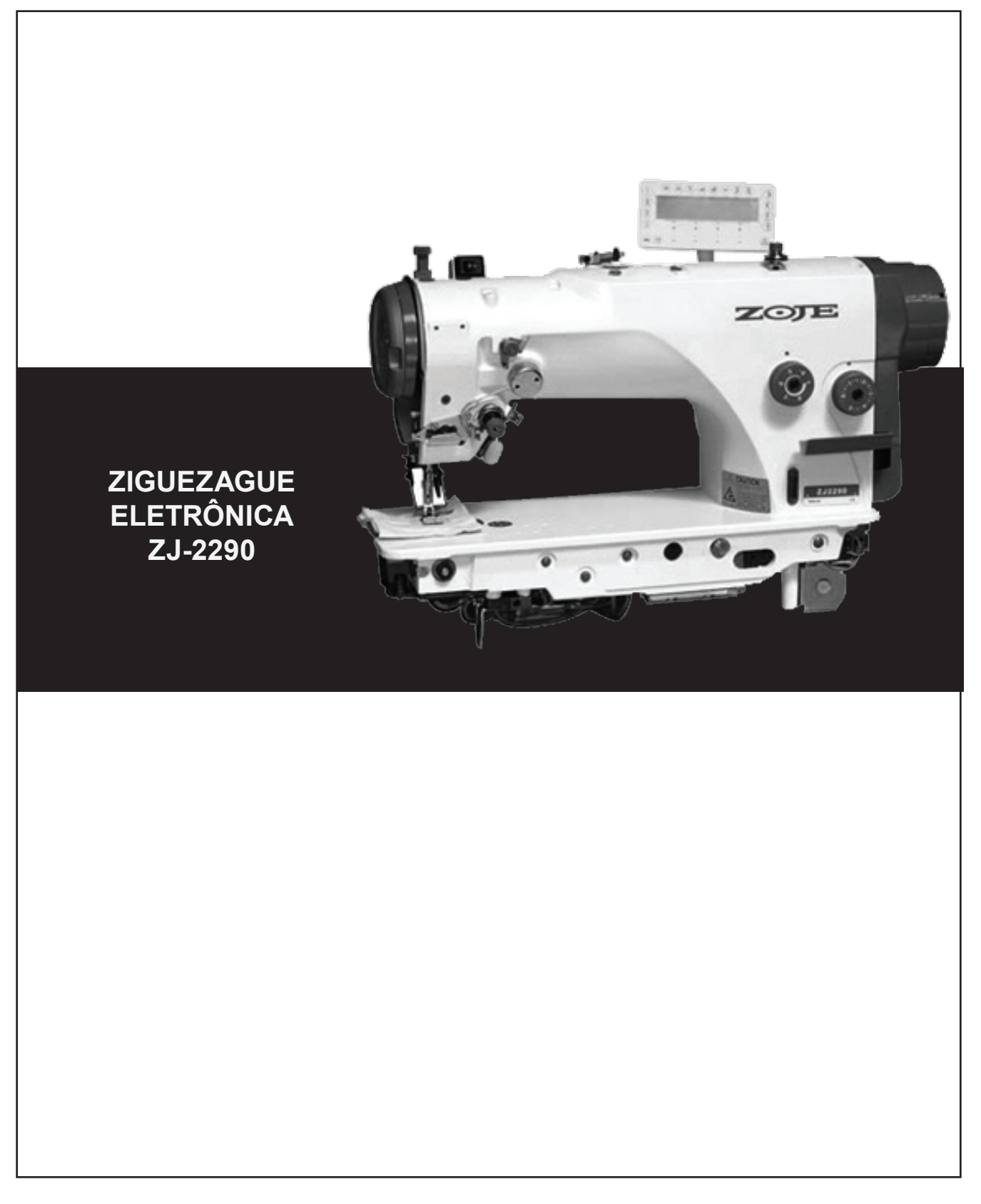

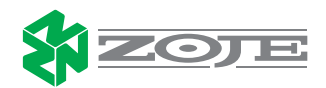

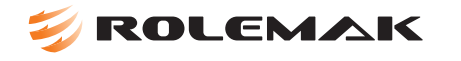

#### 01- ESPECIFICAÇÕES

- CORTADOR DE LINHA AUTOMÁTICO.
- POSICIONAMENTO DE AGULHA.
- LEVANTADOR AUTOMÁTICO DO CALCADOR
- LANÇADEIRA DE TITÂNIO
- POSSUI MOTOR DE PASSO PARA MOVIMENTAR A BARRA DE AGULHA
- ZIGUEZAGUE SIMPLES 2,3 E 4 PONTOS,
- PONTO DE CONCHA E BICO DE PATO.
- PONTOS FESTONE E COSTURA DE CORATIVA.
- LARGURA MÁXIMA DO ZIGUEZAGUE 10MM.
- MOTOR DIRECT DRIVE
- CARTER FECHADO

#### **02- PASSAGEM DE LINHA**

Verifique a passagem da linha como mostra em destaque o regulador de tensão rotativo, passagem de uma volta e meia.

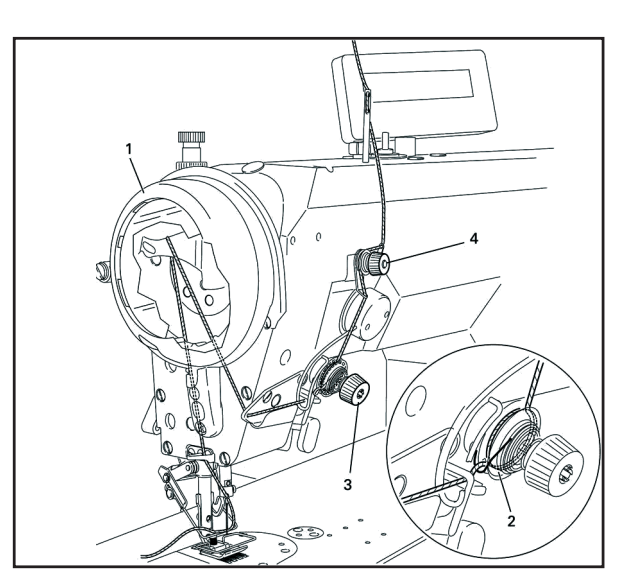

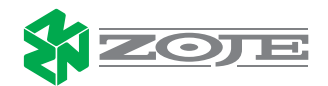

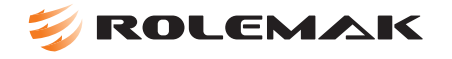

# **03- SENSOR DE SEGURANÇA**

Ao levantar a máquina, o sensor de segurança localizado na parte inferior vai gerar o erro 9 e impossibilitará o acionamento do motor.

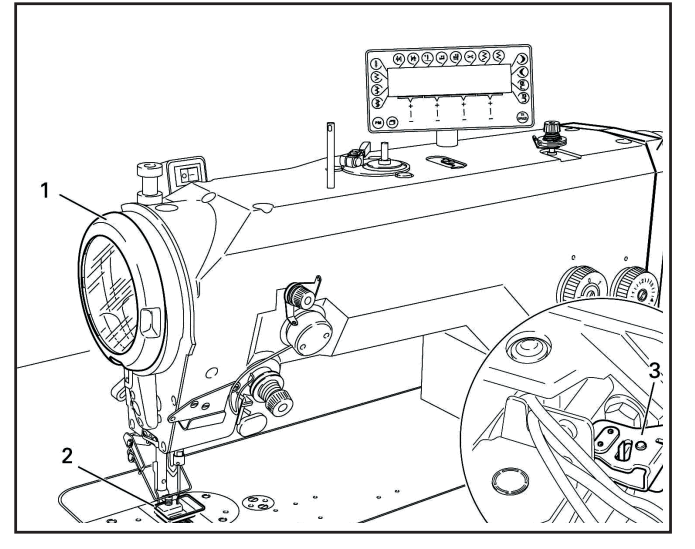

## 04- AJUSTE DO TAMANHO DO PONTO

Para fazer a regulagem do tamanho do ponto, basta mover o seletor (1) conforme desejado.

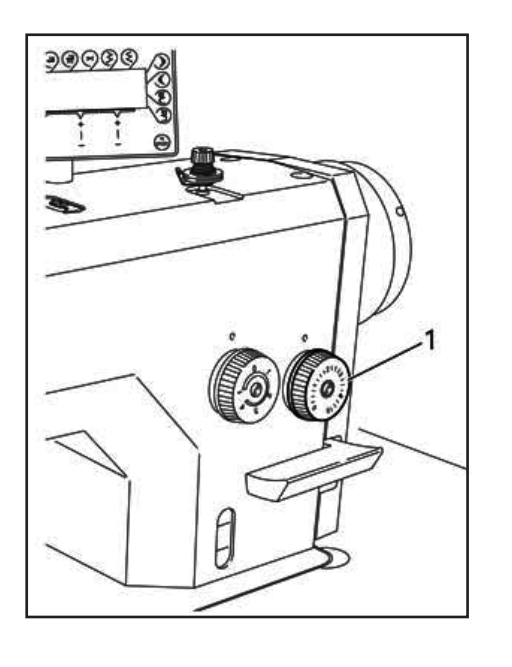

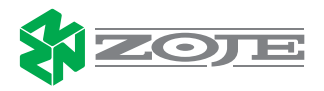

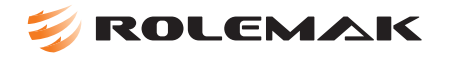

# 05- SISTEMA DE LUBRIFICAÇÃO

Verifique o sistema de distribuição, checar o nível do óleo..

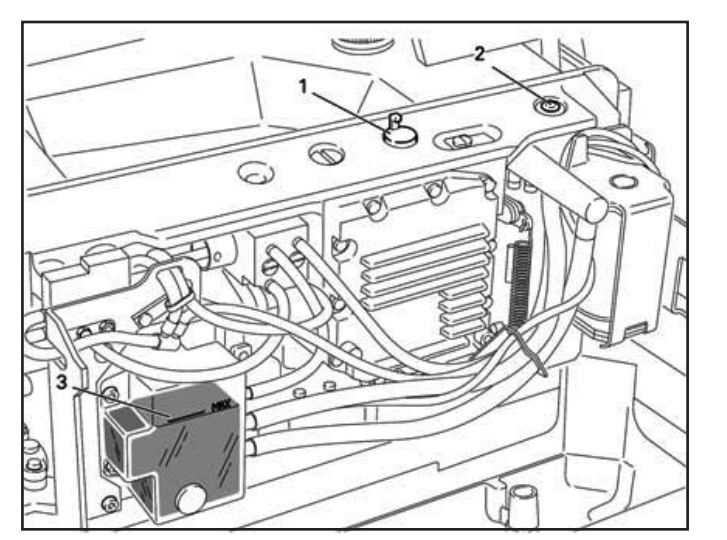

#### 06- AJUSTE DO TAMANHO DO RETROCESSO

Ajuste o tamanho do retrocesso girando o seletor do retrocesso (1) como mostra a figura ao lado.

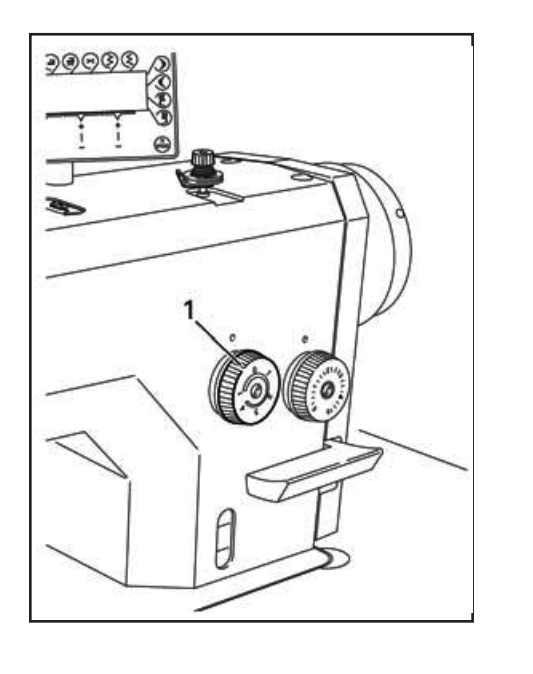

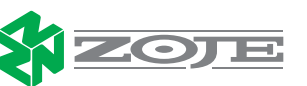

# 07-CONEXÃO DOS CABOS DA MAQUINA NO CONTROL BOX.

Verificar as conexões de comunicação da máquina com o control box para evitar possíveis erros.

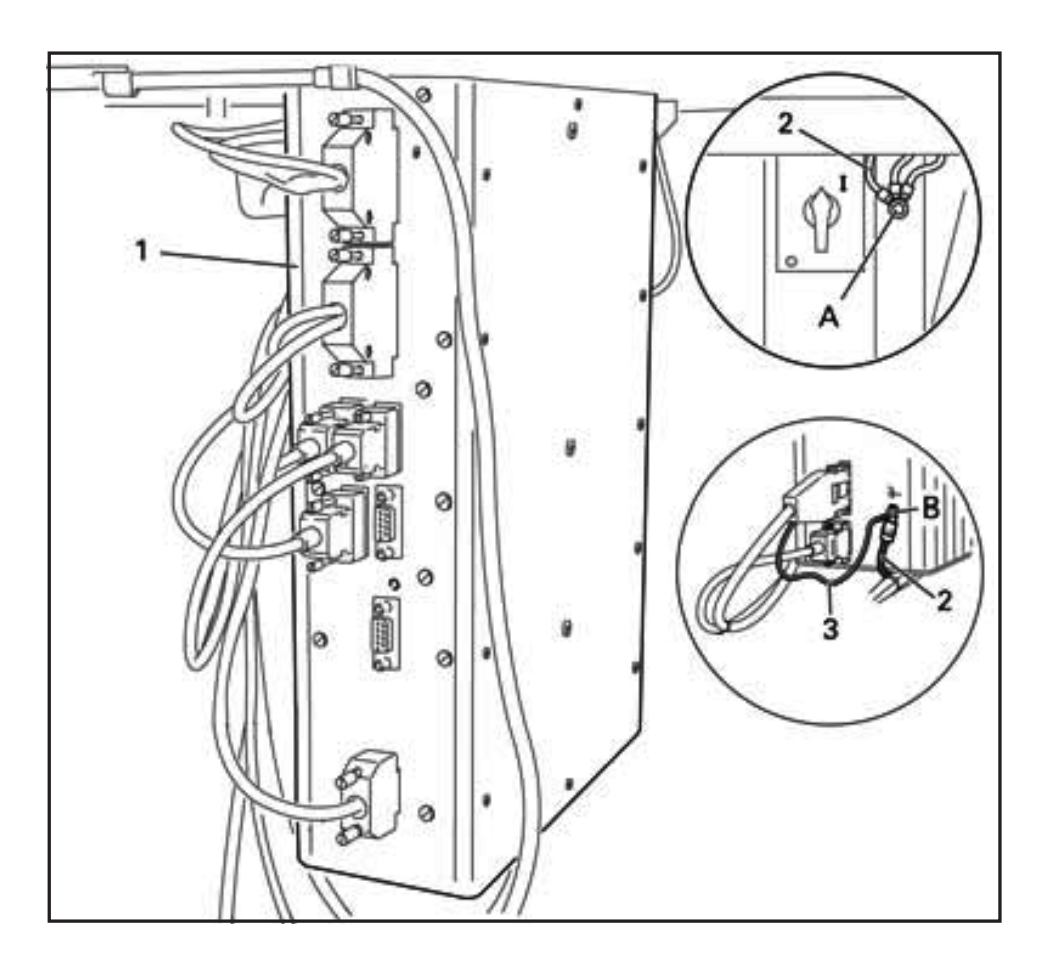

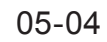

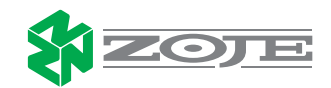

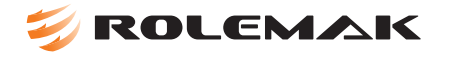

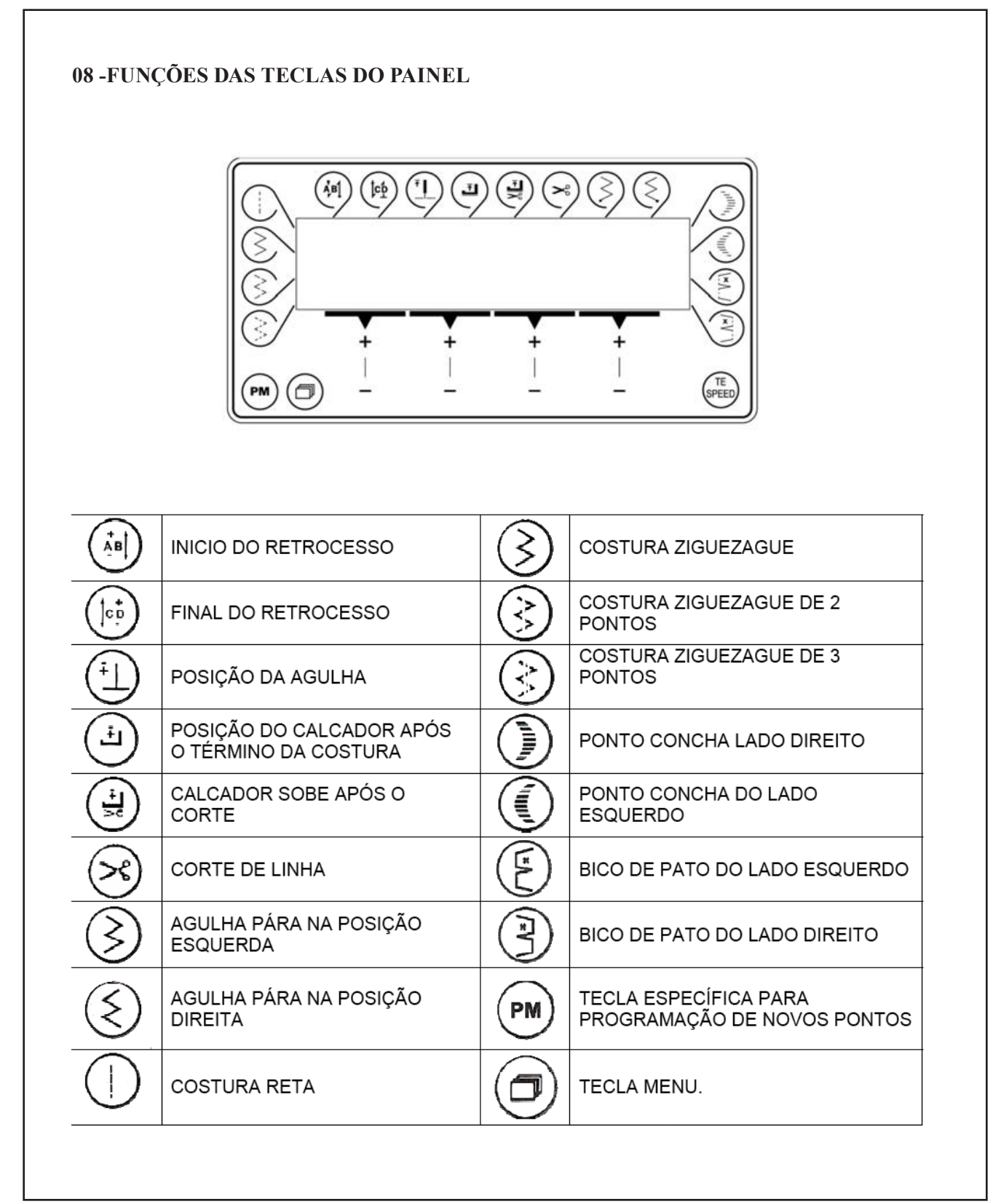

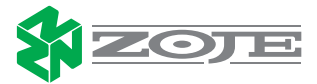

# 🗧 ROLEMAK

# 09 -PROCEDIMENTO PARA INVERTER A ROTAÇÃO DO MOTOR

(ÅB]

ļ¢ģ

*I)* Para fazer a regulagem do tamanho do ponto, basta mover o seletor (1) conforme desejado.

2) Acione a tecla TE/SPEED para entrar em parâmetros.

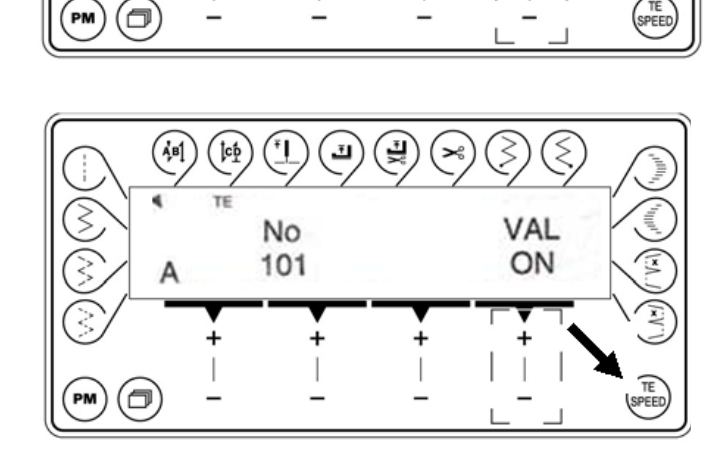

릧

Ŧ

5

- <u>P</u> ±

+0.0

*3)* Acione a tecla TE/SPEED para entrar em parâmetros.

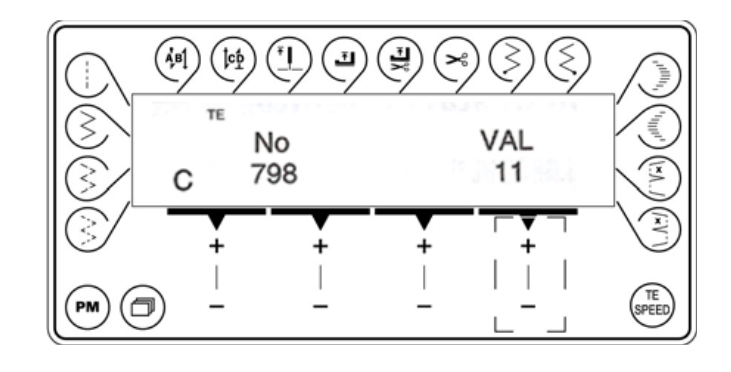

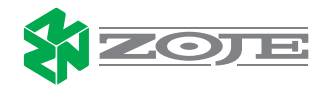

ROLEMAK

4) Acionando as teclas (+/-) vá até o parâmetro 800, o qual define a rotação do motor (verificar tabela de parâmetros, página 16).

5) Com as teclas (+/-) mude para o parâmetro 700, para voltar ao nível A (nível operacional) valor 0. Então aperte novamente a tecla TE/ SPEED para sair do parâmetro.

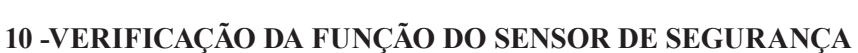

 $(\mathbf{i})$ 

(ÅB1)

С

ð

PM

(lef

No

700

ΤЕ

3

(|00

No

800

*I)* Quando levantar o cabeçote da máquina aparecerá no visor a mensagem E009, o qual impede o funcionamento do motor.

Ao voltar o cabeçote para sua posição normal o erro desaparecerá e o motor funcionará normalmente.

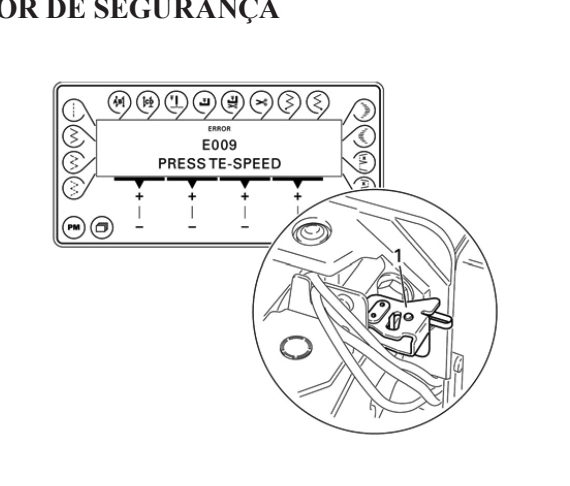

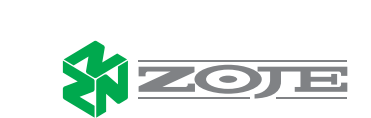

3

≷

VAL

ON

0

28

#### 11 -AJUSTE TO TAMANHO DO ZIGUEZAGUE

*1)* Quando levantar o cabeçote da máquina aparecerá no visor a mensagem E009, o qual impede o funcionamento do motor.

Ao voltar o cabeçote para sua posição normal o erro desaparecerá e o motor funcionará normalmente.

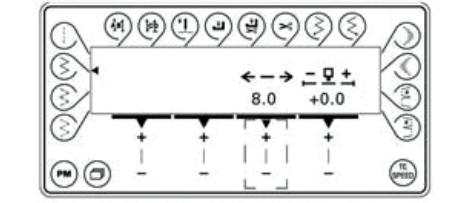

Ponto ziguezague largura do ziguezague

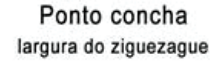

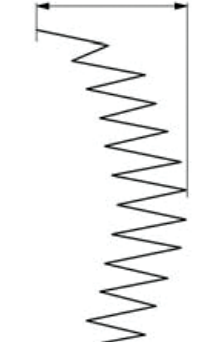

# 12 -MUNDANÇA DO PONTO DE REFERÊNCIA DO ZIGUEZAGUE

*1)* Para mudança do ponto de referência acione a tecla TE/SPEED, selecionando o parâmetro número 4, e altere os valores correspondentes.

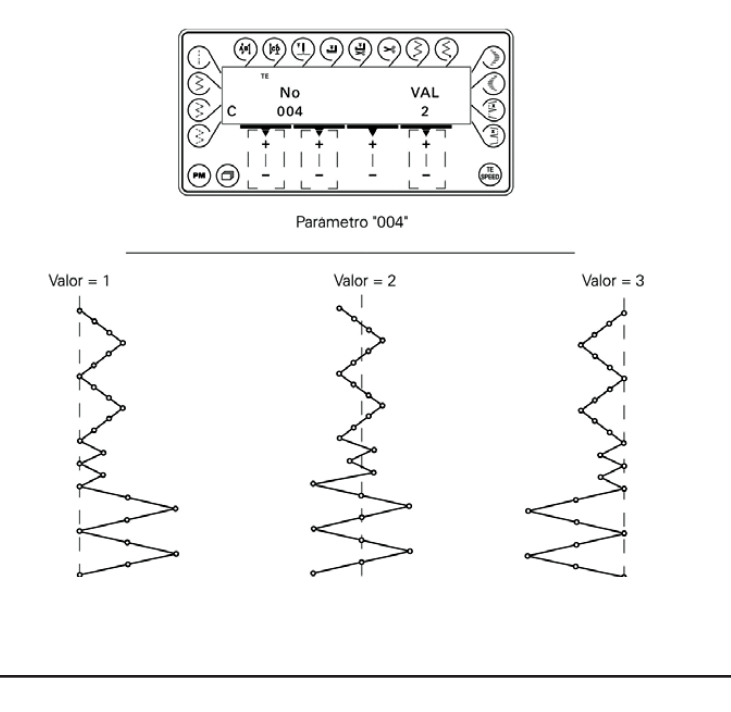

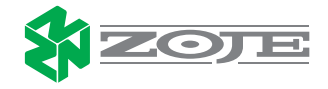

#### 13 -DETERMINAR A QUANTIDADE DE PONTOS DE INICIO E FINAL DO RETROCESSO

*I)* Ao ligar a máquina aparecerá no painel a seguinte mensagem (conforme a figura ao lado).

2) Para selecionar os valores do retrocesso, acione a tecla menu (1) no painel. O visor mostrará as letras A, B, C, D com seus respectivos valores (2). Os valores abaixo de A e B são correspondentes ao número de pontos do retrocesso inicial. Os valores abaixo de C e D são correspondentes ao número de pontos .

14 -SELEÇÃO DO PONTO CONCHA

1) Para acessar o ponto concha basta

nas

teclas

diretamente

no canto direito superior do painel.

A tecla (1) é referente a seleção para modo

direito e a tecla (2) para o modo esquerdo. Pode-se também alterar a largura e o tamanho selecionando pelas teclas (+/-).

seleciona-lo

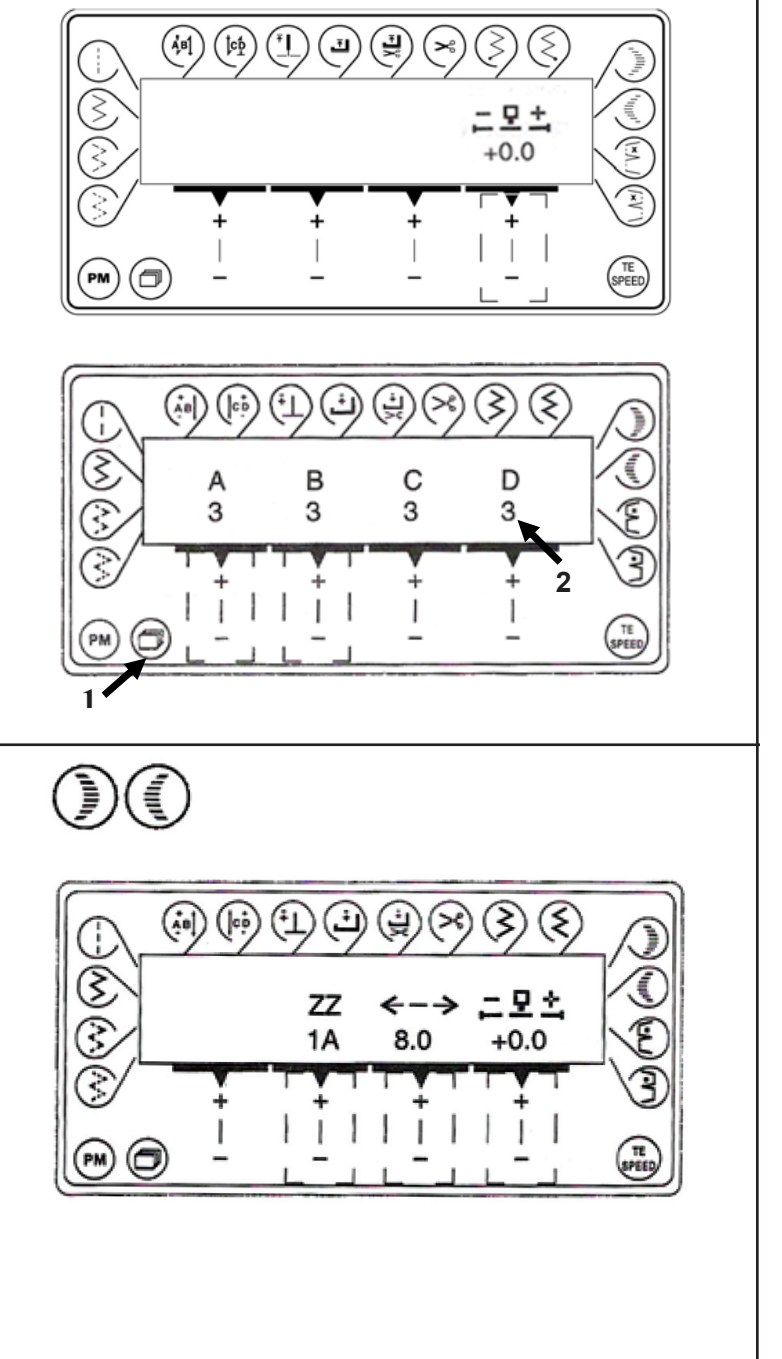

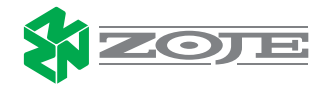

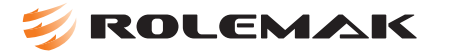

# 15 -SELEÇÃO DO PONTO BICO DE PATO.

I) Para acessar o ponto decorativo bico de pato, basta seleciona-lo diretamente nas teclas do canto direito inferior do painel. A tecla (1) é referente a seleção para modo esquerdo e a tecla (2) para o modo direito. Pode-se também alterar a largura e o tamanho selecionando pelas teclas (+/-).

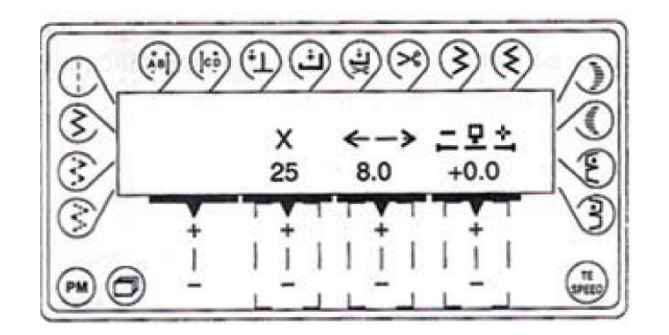

#### 16 -DESLOCAMENTO DO CENTRO DA AGULHA

*1)* No painel padrão selecione a tecla costura reta (1).

Com as teclas (+/-) é possível alterar a posição do centro da agulha.

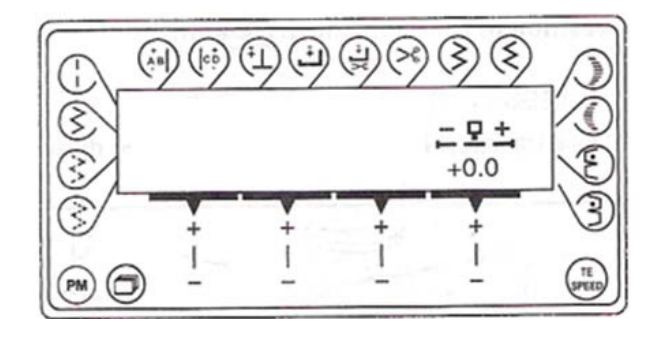

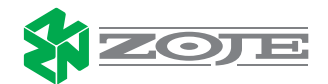

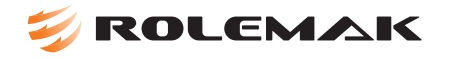

### 17 -ALTURA DA BARRA DE AGULHA

*I)* Colocar a barra de agulha em ponto morto superior a distância entre a barra de agulha e a chapa e de 19 mm.).

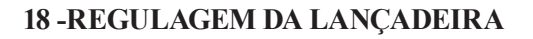

*I)* Subir a barra de agulha aproximadamente 2mm, a distância entre a lançadeira e a agulha será 0,5mm.

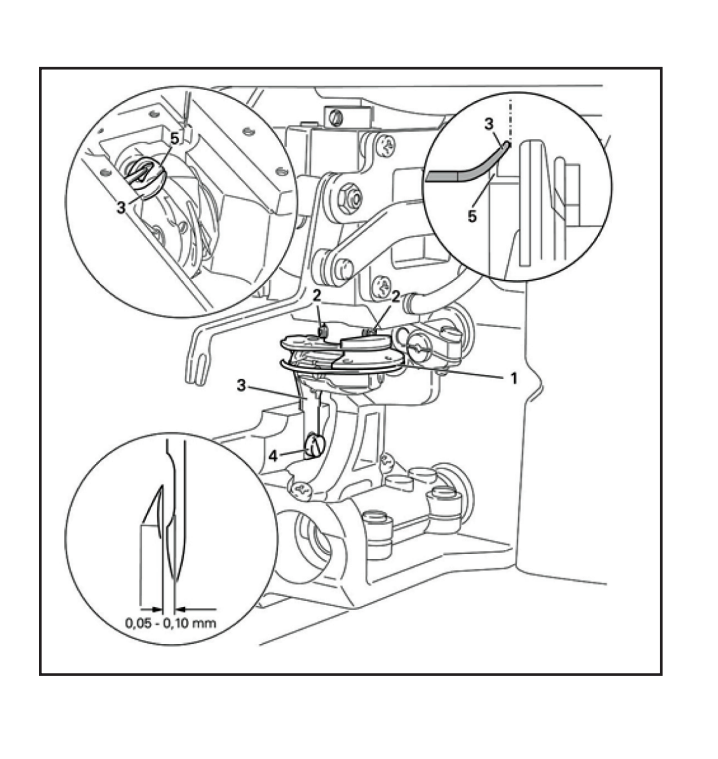

0

3

3

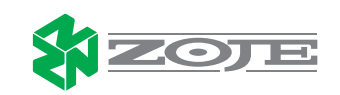

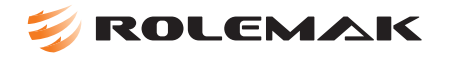

#### **19 -REGULAGEM DO TRANSPORTE**

I) Os parafusos (1 e 2) regulam a altura do dente, os parafusos (3 e 4) regulam a centralização do dente.

#### 20 -REGULAGEM DA FACA

I) A figura ao lado mostra a faca em ponto de repouso, indicado pelos números (4) e (5).
A regulagem da faca é feita pelo parafuso número (2) e a regulagem do direcionamento da faca é feita pelos parafusos de número (3).

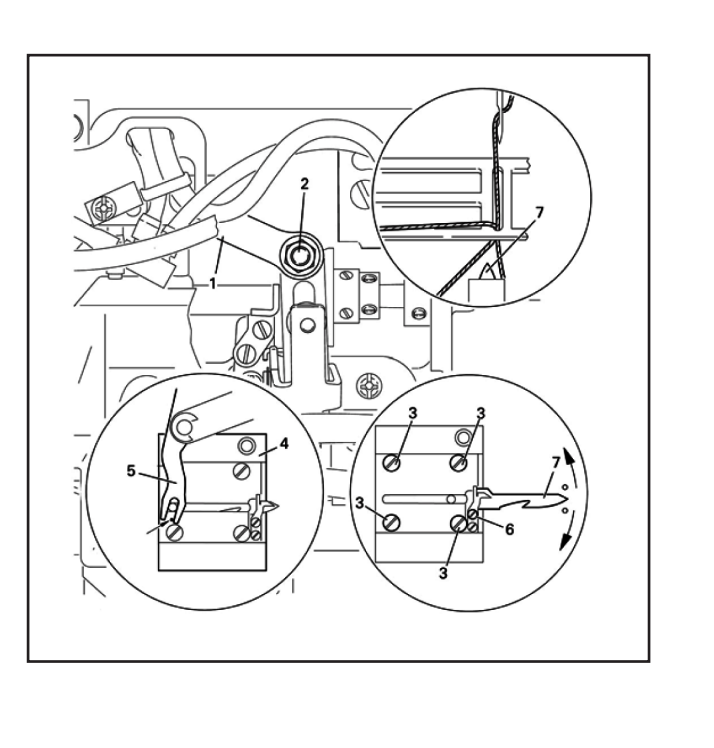

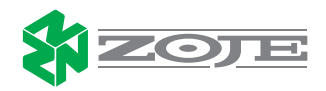

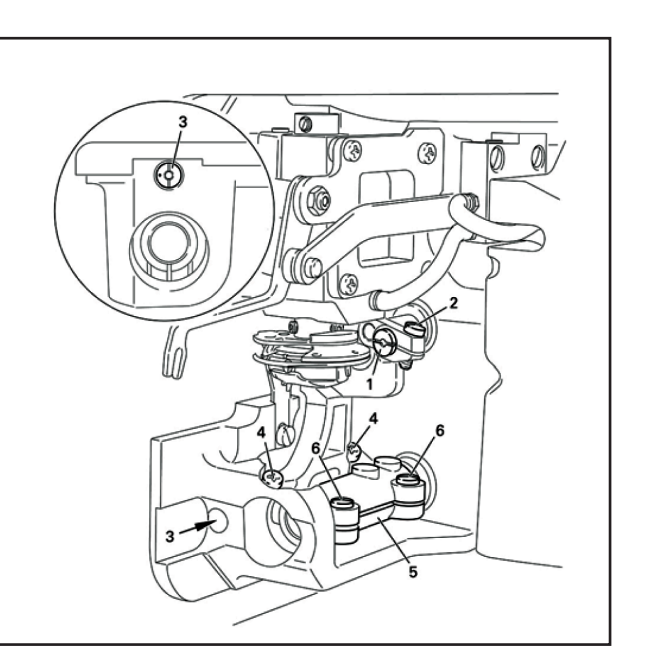

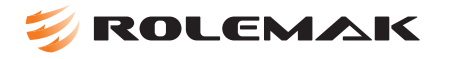

#### 21 -REGULAGEM DO GUIA DE LINHA

*I)* Esta regulagem determina a quantidade de linha que sobra após o corte, sendo que a regulagem é feita pelo parafuso número (2).

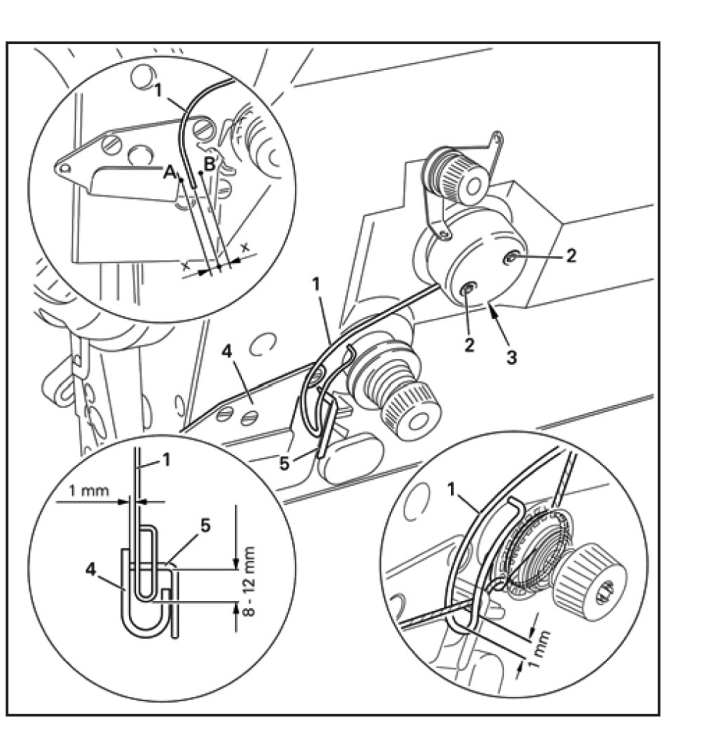

#### **22 DIAGRAMA DE CIRCUITOS**

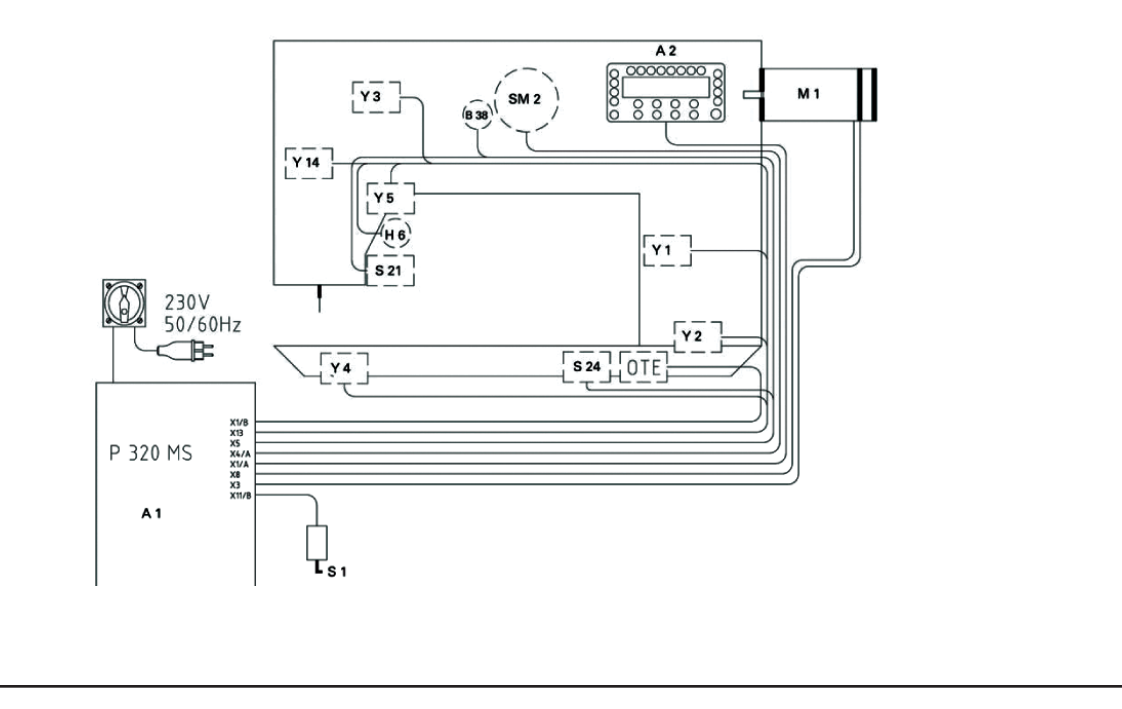

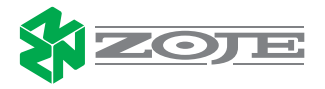

### **23- DIAGRAMA DE CIRCUITOS**

| Parâmetro | Descrição                                      | Escalas                 | Padrão |
|-----------|------------------------------------------------|-------------------------|--------|
| 003       | Número do desenho                              | 1-199                   | 1      |
|           |                                                | 1. direita              |        |
| 004       | Ponto de referência                            | 2. centro               | 2      |
|           |                                                | 3. esquerda             |        |
| 005       | Dente de inicia                                | 1= direita              |        |
| 005       | Ponto de Inicio                                | 2 = esquerda            | 1      |
|           |                                                | 0 = opcional            |        |
| 006       | Posição de parada                              | 1 = direita             | 0      |
|           |                                                | 2 = esquerda            |        |
| 007       | Formato shell (meia lua) direito               | 1-4                     | 1      |
| 008       | Formato shell (meia lua) esquerdo              | 1-4                     | 1      |
| 020       | Valor máximo da agulha esquerda                | -50-50                  | -40    |
| 021       | Valor máximo da agulha direita                 | -50-50                  | -40    |
| 101       | Tecla do painel de controle                    | On-off                  | On     |
| 102       | Número de pontos do Inicio do retrocesso       | 1-9                     | 3      |
| 400       | Inicio de retrocesso para desenhos especiais   | 1.10                    | •      |
| 103       | De 10-13                                       | 1-13                    | 3      |
| 105       | Velocidade do retrocesso inicial               | 200-1500                | 900    |
| 400       |                                                | On= usando o pedal      | 0      |
| 106       | Velocidade do retrocesso inicial               | Off= costura programada | On     |
| 100       | Final de retrocesso para desenhos especiais de | 1 10                    | 0      |
| 108       | 10-13                                          | 1-13                    | 3      |
| 109       | Número de pontos do retrocesso                 | 1-9                     | 3      |
| 110       | Velocidade do retrocesso final                 | 200 - 1500              | 1000   |
| 116       | Números de pontos da rampa de aceleração       | 0-10                    | 4      |
| 117       | Velocidade da rampa de aceleração              | 180-1200                | 400    |
| 220       | Limite de velocidade do nível 12               | 300-5000                | 4600   |
| 221       | Limite de velocidade para costura continua     | 300-5000                | 4600   |
| 222       | Velocidade da costura programada               | 300-5000                | 4600   |
| 601       | Corte de linha                                 | On- ligado              | Off    |
|           |                                                | Off- desligado          |        |
| 603       | On-acionamento do pedal                        | On- off                 | On     |
|           | On- automatico depois do final da costura      |                         |        |
| 604       |                                                | 07.0#                   | 0.7    |
| 604       | On=acionamento apos o retrocesso               | On- oπ                  | On     |
|           | On- acionamento em piena costura               | On sim                  |        |
| 605       | Ver velocidade no display (painel)             | On- sim                 | Off    |
| 606       |                                                | 20,550                  | 190    |
| 607       | Velocidade do nivel 12                         | 200 5000                | 4700   |
| 600       | Velocidade do nivel 12                         | 60,500                  | 4/00   |
| 009       |                                                | 00-500                  | 160    |
| 624       | Inicio suave                                   | Off-sin                 | On     |
| 642       | Tempo do calcador                              | 10-200                  | 120    |
| 643       | Velocidade reversa do retrocesso               | 10-200                  | 100    |
| 043       |                                                | On sim                  | 100    |
| 651       | Acionamento do calcador automático             | Off-não                 | On     |
|           |                                                | On-sim                  |        |
| 660       | Contador da linha da bobina                    | Off-não                 | Off    |
|           | Partida suave                                  |                         |        |
| 665       | On- contato fechado                            | On-off                  | On     |
|           | Off- contato aberto                            |                         | 5      |
| 000       |                                                | On- sim                 | -      |
| 668       | Acionamento do wiper (limpador)                | Off-não                 | On     |
| 700       | Ponto zero                                     | 0-127                   | 45     |
| 702       | Posição da barra de agulha                     | 0-63                    | 45     |
|           | 2                                              |                         | 447    |
| 703       | Posição do estica fio                          | 100-127                 | 11/    |

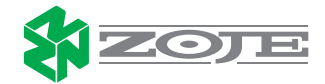

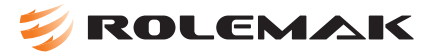

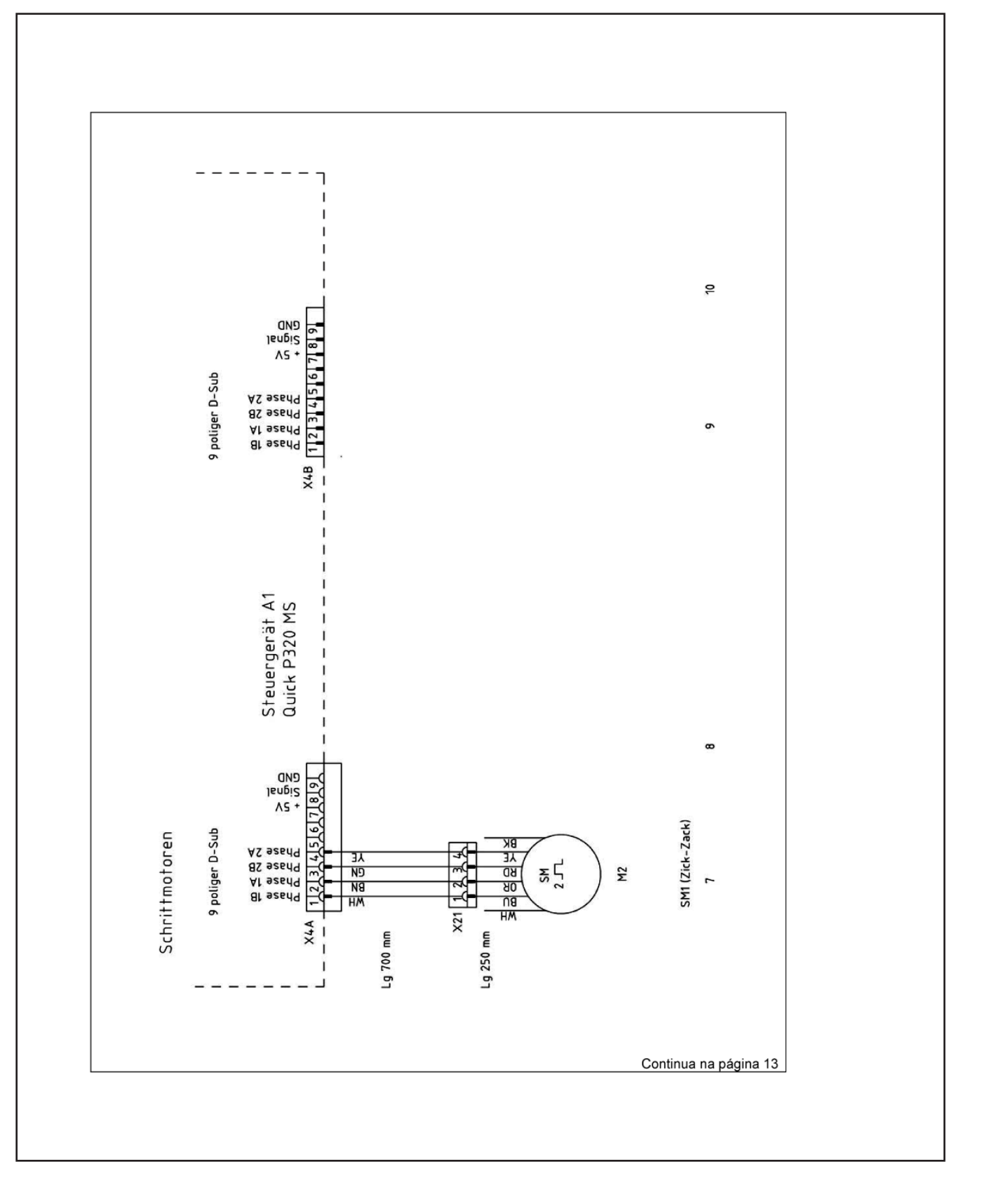

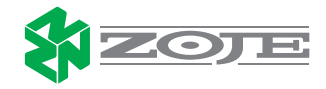

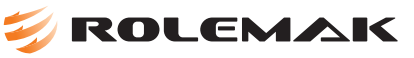

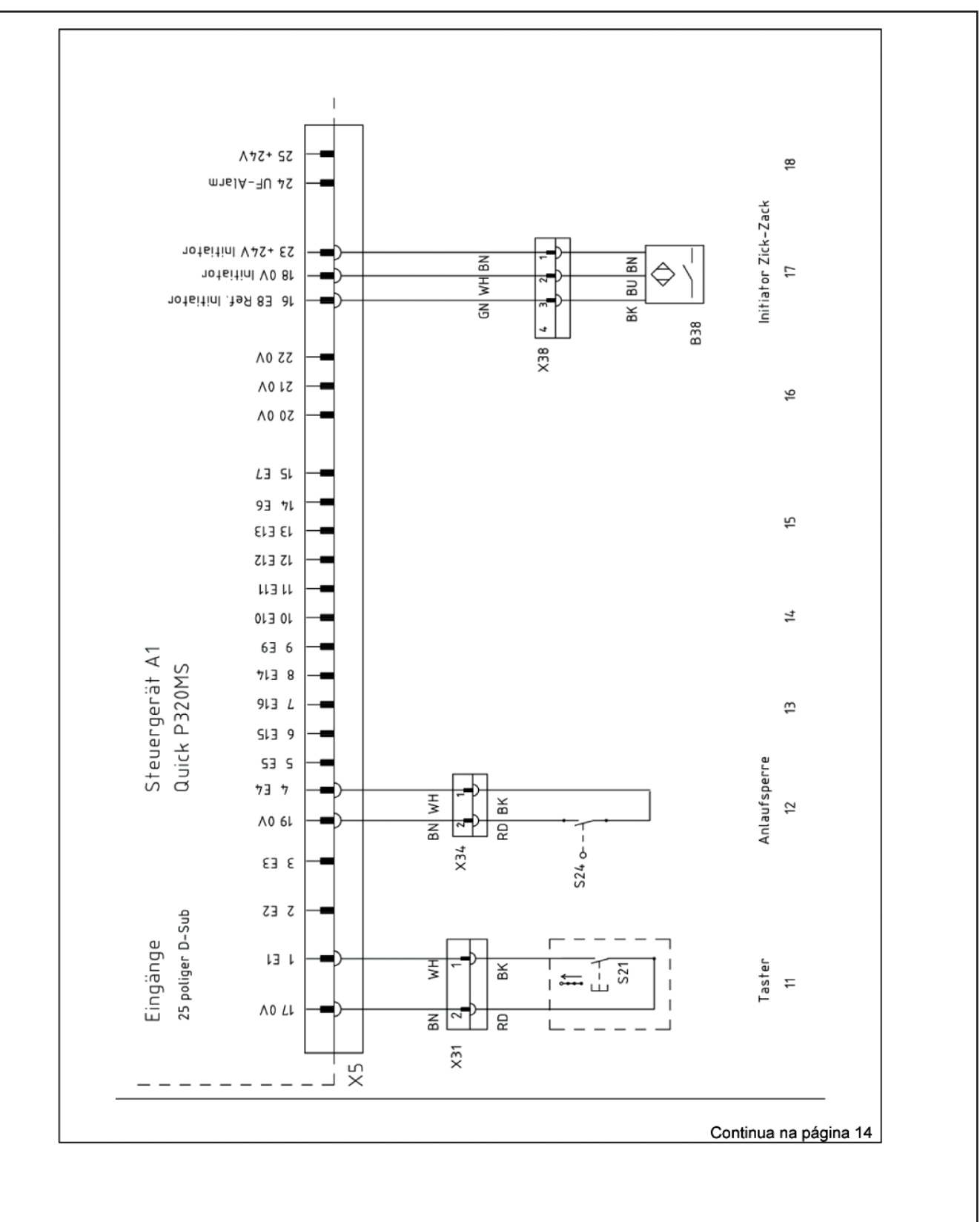

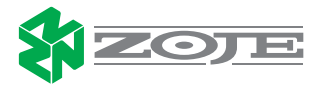

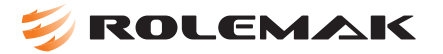

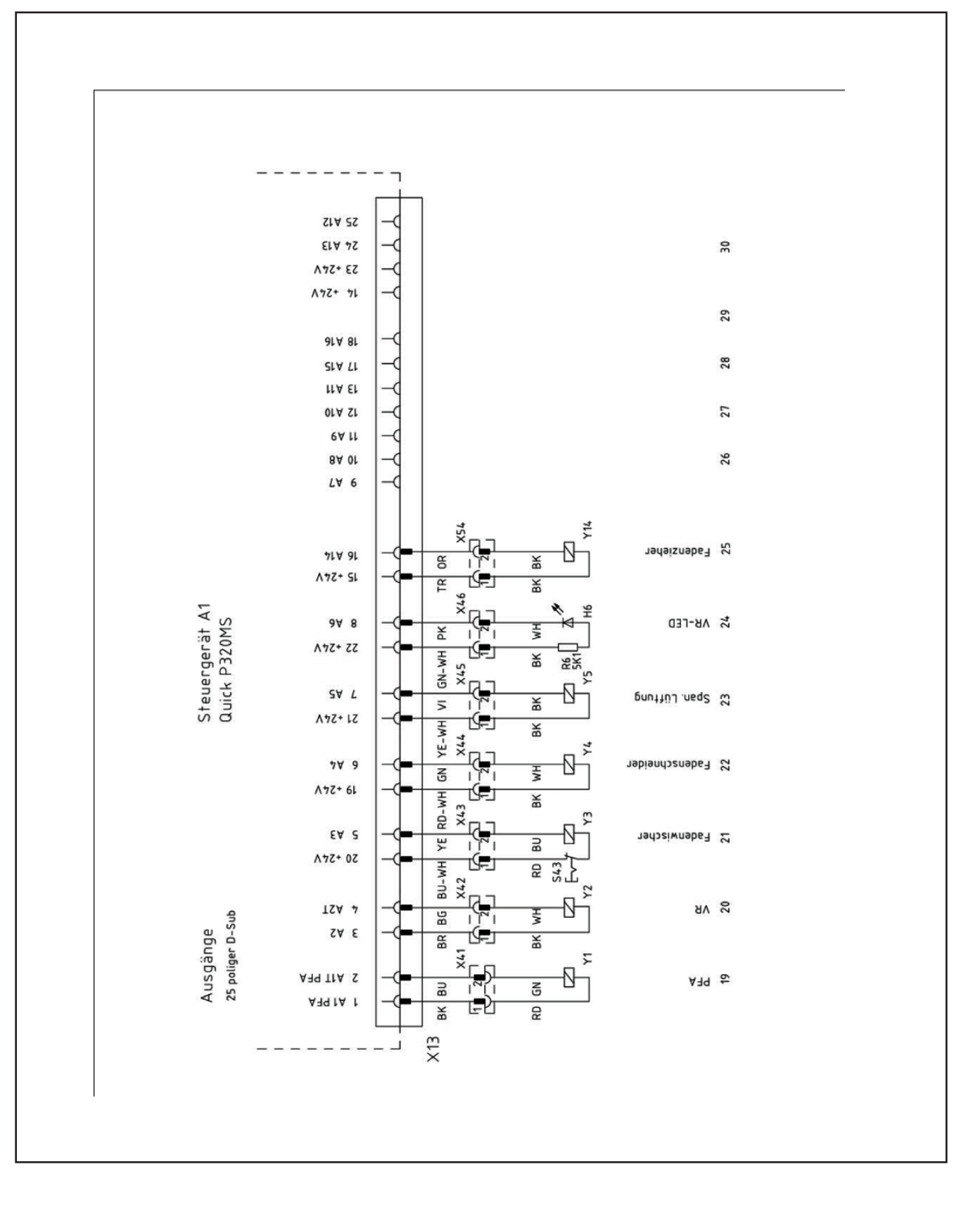

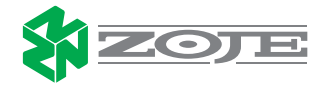

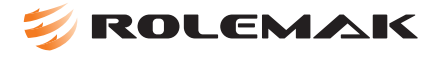

# 24- LISTA DE PARÂMETROS

| Parâmetro | Descrição                                                | Escalas                 | Padrão |
|-----------|----------------------------------------------------------|-------------------------|--------|
| 003       | Número do desenho                                        | 1-199                   | 1      |
|           |                                                          | 1. direita              |        |
| 004       | Ponto de referência                                      | 2. centro               | 2      |
|           |                                                          | 3. esquerda             |        |
| 005       | Ponto de inicio                                          | 1= direita              | 1      |
| 005       |                                                          | 2 = esquerda            | 1      |
|           |                                                          | 0 = opcional            |        |
| 006       | Posição de parada                                        | 1 = direita             | 0      |
|           |                                                          | 2 = esquerda            |        |
| 007       | Formato shell (meia lua) direito                         | 1-4                     | 1      |
| 800       | Formato shell (meia lua) esquerdo                        | 1-4                     | 1      |
| 020       | Valor máximo da agulha esquerda                          | -50-50                  | -40    |
| 021       | Valor máximo da agulha direita                           | -50-50                  | -40    |
| 101       | Tecla do painel de controle                              | On-off                  | On     |
| 102       | Número de pontos do Inicio do retrocesso                 | 1-9                     | 3      |
| 103       | Inicio de retrocesso para desenhos especiais<br>De 10-13 | 1-13                    | 3      |
| 105       | Velocidade do retrocesso inicial                         | 200-1500                | 900    |
|           |                                                          | On= usando o pedal      |        |
| 106       | Velocidade do retrocesso inicial                         | Off= costura programada | On     |
| 108       | Final de retrocesso para desenhos especiais de           | 1-13                    | 3      |
| 109       | Número de pontos do retrocesso                           | 1-9                     | 3      |
| 110       | Velocidade do retrocesso final                           | 200 - 1500              | 1000   |
| 116       | Números de pontos da rampa de aceleração                 | 0-10                    | 4      |
| 117       | Velocidade da rampa de aceleração                        | 180-1200                | 400    |
| 220       | Limite de velocidade de nível 12                         | 300-5000                | 4600   |
| 220       | Limite de velocidade do filver 12                        | 300-5000                | 4000   |
| 221       | Velocidade de costura programada                         | 300-5000                | 4000   |
| 222       |                                                          | On- ligado              | 4600   |
| 601       | Corte de linha                                           | Off- desligado          | Off    |
| 602       | On- acionamento do pedal                                 | On off                  | 05     |
| 003       | Off- automático depois do final da costura               | 01-01                   | On     |
|           | Corte de linha                                           |                         |        |
| 604       | On=acionamento após o retrocesso                         | On- off                 | On     |
|           | Off- acionamento em plena costura                        |                         |        |
| COF       |                                                          | On- sim                 | 0"     |
| 605       | ver velocidade no display (painel)                       | Off- não                | On     |
| 606       | Velocidade do nível 1                                    | 30-550                  | 180    |
| 607       | Velocidade do nível 12                                   | 300-5000                | 4700   |
| 609       | Velocidade de corte                                      | 60-500                  | 180    |
|           |                                                          | On-sim                  | 0      |
| 624       | Inicio suave                                             | Off- não                | On     |
| 642       | Tempo do calcador                                        | 10-200                  | 120    |
| 643       | Velocidade reversa do retrocesso                         | 10-200                  | 100    |
| 0.54      |                                                          | On- sim                 | -      |
| 651       | Acionamento do caicador automático                       | Off-não                 | On     |
| 000       | Oenteden de Kohe de het 's s                             | On- sim                 | 011    |
| 660       | Contador da linha da bobina                              | Off-não                 | Off    |
|           | Partida suave                                            |                         |        |
| 665       | On- contato fechado                                      | On-off                  | On     |
| 000       | Off- contato aberto                                      |                         |        |
|           |                                                          | On- sim                 |        |
| 668       | Acionamento do wiper (limpador)                          | Off-não                 | On     |
| 700       | Ponto zero                                               | 0-127                   | 45     |
| 702       | Posição da barra de agulha                               | 0-63                    | 45     |
|           | Posição do estica fio                                    | 100-127                 | 117    |
| 703       |                                                          |                         |        |

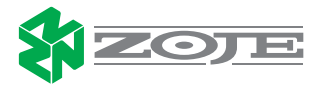

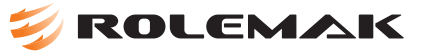

| 706 | Posição da agulha ao inicio do corte                      | 0-80                       | 45    |
|-----|-----------------------------------------------------------|----------------------------|-------|
| 707 | Abertura do regulador de tensão                           | 0-80                       | 66    |
| 710 | Posição da agulha em relação ao corte                     | 80-127                     | 115   |
| 715 | Tempo do wiper (limpa fio)                                | 0-2550                     | 120   |
| 718 | Parada normal ou momentânea                               | 0-100                      | 0     |
| 719 | Tempo do solenóide do calcador                            | 0-100                      | 40    |
| 720 | Tempo de corte                                            | 0-100                      | 50    |
| 721 | Tempo do retrocesso                                       | 0-100                      | 40    |
| 722 | Rampa de aceleração                                       | 1 suave<br>30= progressiva | 20    |
| 723 | Parada da rampa de aceleração                             | 4-30                       | 30    |
| 729 | Tempo de atraso da elevação do calcador                   | 0-2550                     | 120   |
| 730 | Tempo de atraso do calcador após o wiper<br>(limpador)    | 0-2550                     | 0     |
| 760 | Número de ponto da linha da bobina                        | 0-50000                    | 50000 |
| 761 | Tempo de abertura do solenóide do regulador de<br>tensão  | 0-2550                     | 0     |
| 797 | Teste do hardware                                         | On- sim<br>Off-não         | Off   |
| 798 | Nível de acesso                                           | 0=A, 1=B, 11 = C           | 0     |
| 799 | Classe da maquina                                         | 1=1114                     | 1     |
| 800 | Rotação do motor<br>Dir/ esg.                             | On- dir<br>Off- esg.       | On    |
| 805 | Rotação do motor para 2 passo                             | On-off                     | Off   |
| 832 | Posição da agulha para materiais mais largos              | 0-127                      | 0     |
| 833 | Posição de agulha para saída de material                  | 0-127                      | 50    |
| 834 | Referência do ponto ziguezague 1 / 10mm                   | -50-50                     | 0     |
| 880 | Inicio de corrente na placa mãe                           | 1-10                       | 8     |
| 881 | Parâmetro de posicionamento de controle                   | 0-12                       | 5     |
| 884 | Velocidade de controle do amplificador                    | 1-50                       | 35    |
| 885 | Velocidade de controle do integral amplificador           | 0-50                       | 35    |
| 886 | Controle de posicionamento do amplificador                | 1-50                       | 30    |
| 887 | Controle de posicionamento do diferencial<br>amplificador | 1-50                       | 30    |
| 889 | Tempo do controle de posição                              | 0-2250                     | 200   |
| 890 | Controle de velocidade da frenagem                        | 1-50                       | 25    |
| 891 | Controle de velocidade de frenagem                        | 1-50                       | 20    |
| 901 | Velocidade de atraso do corte                             | 30-500                     | 300   |
| 956 | Motor 2 posicionamento                                    | 31-63                      | 48    |
| 957 | Redução de corrente no motor 2                            | No use                     |       |
| 958 | Tempo da corrente no motor 2                              | No use                     |       |
| 978 | Passos do motor 2                                         | Nouse                      |       |

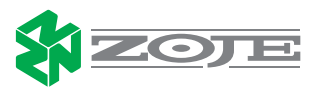

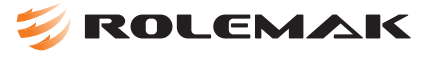

# 25- CÓDIGO DE ERROS

| Erros | Descrição                                     |
|-------|-----------------------------------------------|
| E1    | Pedal acionado ao ligar a máquina             |
| E4    | Ponto ziguezague fora de referência           |
| E5    | Painel de controle                            |
| E6    | Problema com software                         |
| E9    | Erro do sensor de segurança                   |
| E34   | Erro de parada                                |
| E35   | Erro de comunicação entre o motor e a máquina |
| E36   | Erro de leitura                               |
| E41   | Número incorreto do desenho do ziguezague     |
| E60   | Tensão abaixo dos 24 v                        |
| E61   | Tensão acima dos 24 v                         |
| E63   | Sem tensão de 24 v                            |
| E64   | Erro de tensão                                |
| E69   | Erro de inicio de passo do motor              |
| E70   | Motor travado                                 |
| E71   | Erro de transmissão do ponto de acréscimo     |
| E92   | Má conexão do motor                           |
| E151  | Erro sistema                                  |
| E155  | Erro do motor                                 |
| E156  | Motor fora do tempo                           |
| E157  | Final rampa de aceleração                     |
| E158  | Erro de freqüência do modulo do motor         |
| E170  | Transmissão incorreta                         |
| E171  | Invalido ponto zero                           |
| E175  | Erro do ponto inicial                         |
| E222  | Erro de comunicação do painel de controle.    |

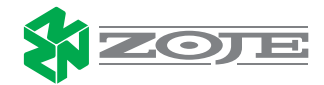